## ◎ご利用方法~チケットの購入までの流れ~

<新規ご利用登録まで>

- ① 専用のURL (http://ticket.ntj.jac.go.jp/hojin) ヘアクセスし、「チケットのご購入」 ボタンをクリックして下さい。
- ② 新規登録をしていただくため、「会員登録」ボタンをクリックして下さい。
- ③ 会員規約をご確認の上、「同意する」ボタンをクリックして下さい。
- ④ 法人番号を入力し、「送信」ボタンをクリックしてください。
  ※法人番号については管轄の青色申告会へお問い合わせください。
- ⑤ 利用されるご本人様の必要事項を記入の上、「確認」をクリックして下さい。
- ⑥ 登録内容に誤りがないかご確認の上、「登録」ボタンをクリックして下さい。 ご登録のメールアドレスに確認メールが送信されます。
- ⑦ 確認メールには①会員 ID ②最終登録用 URL が記載されています。②の URL ヘアクセスし、最終登録を完 了して下さい。

<チケット購入まで>

- 専用のURL (http://ticket.ntj.jac.go.jp/hojin) ヘアクセスし、「チケット購入」ボタンをクリックして下 さい。
- ② 取得した会員 ID とパスワードを入力し、「ログイン」ボタンをクリックして下さい。
- ③ 「販売中の公演」をクリックし、ご希望の公演チケットを購入手続きへとお進み下さい。 決済はクレジットカードのみとなります。ご了承ください。

〈チケット受取まで〉

- ・チケットの発券には「ご購入チケット明細」が必要です。
- 各劇場チケット売場の自動発券機に「ご購入チケット明細」記載のQR コードまたは受付番号を入力するとチ ケットが発券されます。
- ・ご予約当日からご観劇当日までの期間であれば、どの日でもお引き取りになれます(7/1・年末年始を除きます)。

※チケット購入に関しての更に詳しい説明は、 [http://ticket.ntj.jac.go.jp/hojin]の 「ご利用ガイド」をご参

・発券手数料等は一切かかりません

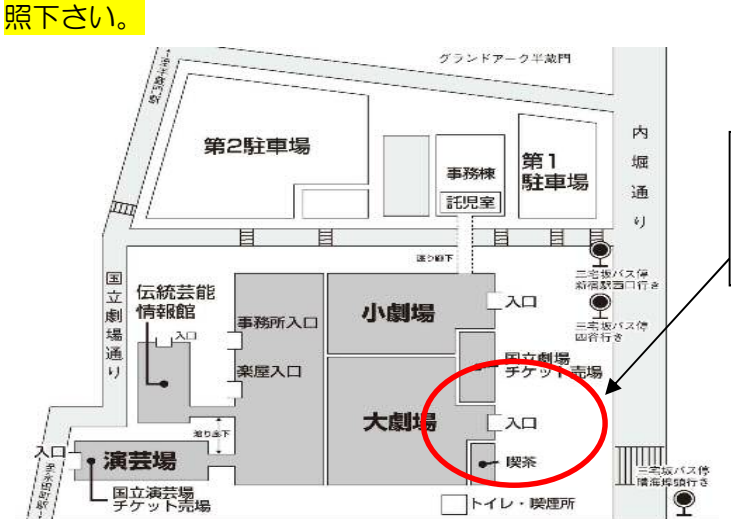

国立劇場チケット自動発券機の場所はこちらです。 営業時間10時~18時 住所東京都千代田区隼町4番1号